## **Stopping a TSP Under-Deduction**

| 1.  | Click the Administer Workforce link.                                                                                                    |
|-----|----------------------------------------------------------------------------------------------------|
| 2.  | Click the Administer Workforce (USF) link.                                                                                                    |
| 3.  | Click the Use link.                                                                                                    |
| 4.  | Click the <b>HR Processing</b> link.                                                                                                    |
| 5.  | Click in the desired field in which you want to search.<br>Click in the Last Name field.                                                                                                    |
| 6.  | Enter the desired information into the <b>Last Name</b> field. Enter a valid value, e.g. "Winter".                                                                                                    |
| 7.  | Click the <b>Search</b> button.                                                                                                    |
| 8.  | Scroll as necessary and click the desired entry in the <b>Search Results</b> table.                                                                                                    |
| 9.  | NOTE: The <b>Data Control</b> page will be populated with the most recent personnel action performed for the selected employee.<br>Click the <b>Add a new row at row 1</b> button to insert another row into the employee's record. |
| 10. | Click the <b>Choose a date</b> button.                                                                                                    |
| 11. | Click on the effective date of the TSP deduction adjustment stop in the Actual Effective Date field.                                                                                                    |
| 12. | Click in the *Action field.                                                                                                    |
| 13. | Enter the desired information into the *Action field. Enter a valid value, e.g. "DTA".                                                                                                    |
| 14. | Click in the <b>*Reason Code</b> field.                                                                                                    |
| 15. | Enter the desired information into the <b>*Reason Code</b> field. Enter a valid value, e.g. " <b>CPR</b> ".                                                                                                    |
| 16. | Press [Tab].                                                                                                    |
| 17. | Enter the desired information into the <b>NOA Code</b> field. Enter a valid value, e.g. "963".                                                                                                    |
| 18. | Press [Tab].                                                                                                    |
| 19. | Enter the desired information into the <b>NOA Ext</b> field. Enter a valid value, e.g. "8".                                                                                                    |

| 20. | Click the <b>Retroactive TSP</b> link.                                                                                                    |
|-----|----------------------------------------------------------------------------------------------------|
| 21. | Double-click in the <b>TSP Letter Number</b> field.                                                                                                    |
| 22. | Press [Delete].                                                                                                    |
| 23. | Continue to delete all of the fields in the <b>TSP Retro Adjustments</b> page.<br>Be sure that all fields in the <b>TSP Retro Adjustments</b> page are blank to indicate the termination of the deductions.<br>When all of the fields are blank, click the <b>OK</b> button. |
| 24. | Change the <b>PAR Status</b> according to your role, if necessary.<br>Click the <b>Save</b> button.                                                                                                    |
| 25. | The procedure for stopping the TSP under-deduction is completed.<br>End of Procedure.                                                                                                    |